# How to get reCAPTCHA Site & Secret keys

For registered sites:

Go to: https://www.google.com/recaptcha/about

#### Click on "v3 Admin Console" and login with Google account

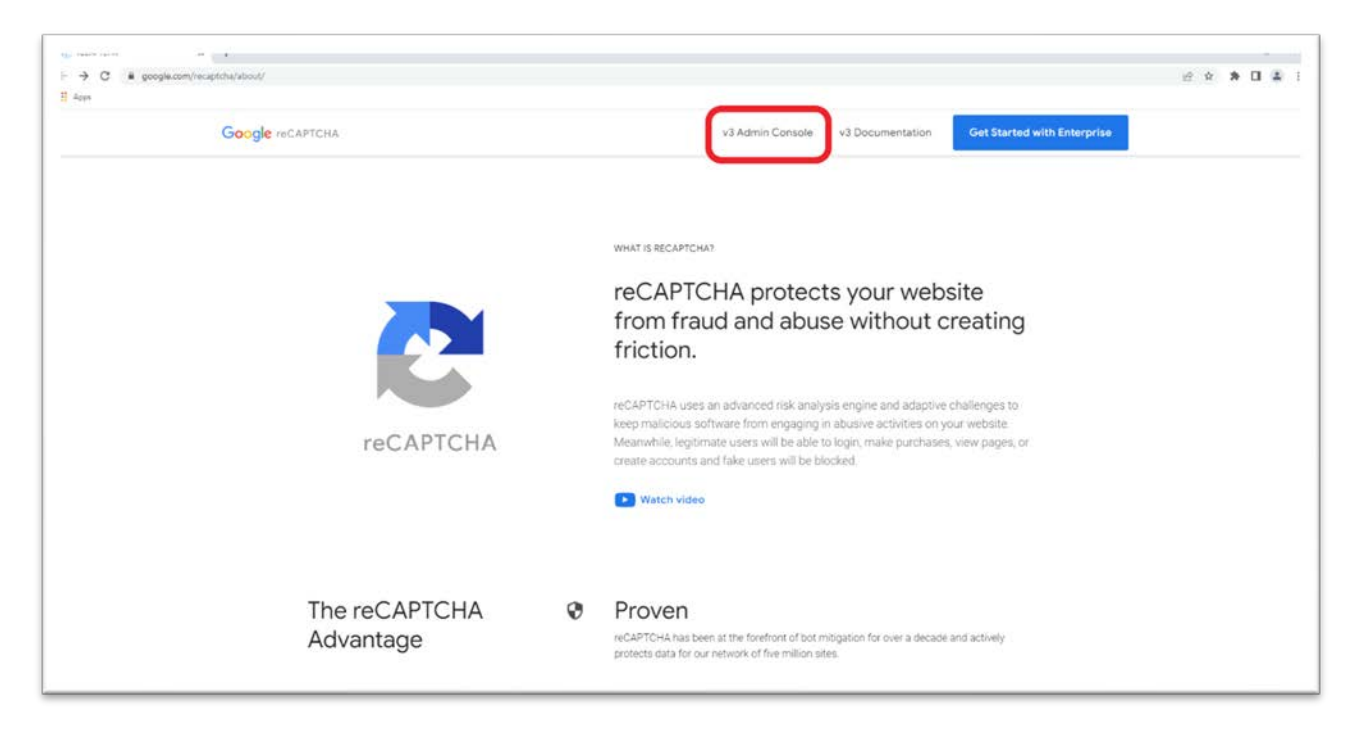

In "Register a new site" page:

- Insert a label
- Check "reCAPTCHA v2" checkbox
- Add your domain in "Domains" section
- Check the "Accept the reCAPTCHA Terms of Service"
- Click on "SUBMIT"

| Google reCAPTCHA                                                                                                    |
|----------------------------------------------------------------------------------------------------|
| ← Register a new site                                                                                                    |
| Get unlimited assessments using reCAPICHA Enterprise                                                                                                    |
| Label ()<br>e g example com                                                                                                    |
| reCAPTCHA type  reCAPTCHA v2  Werfly requests with a score  reCAPTCHA v2  Werfly requests with a challenge                                                                                                    |
| Domains     ()       + Add a domain, e.g. example com.       Owners                                                                                                    |
| row<br>•≩ Enter email addresses                                                                                                    |
| CAPTCHA Terms of Service                                                                                                    |
| By accessing or using the reCATIONA.PIR, you agree to the Google APIR Terms of Upan Google<br>Terms of Upan and to the Additional International Among before and understand all applicable terms<br>and policies terms occurring that APIR. |
| reCAPTCHA.Terms of Service 🗸 🗸                                                                                                    |
| ✓ Send alerts to owners ○                                                                                                    |
| CANCEL SUBMT                                                                                                    |
|                                                                                                    |

## Copy the Site & Secret keys

| recaptcha                   |                                                    |                               |  |  |
|-----------------------------|----------------------------------------------------|-------------------------------|--|--|
| Adding reCAPTCHA            | to your site                                       |                               |  |  |
| 'test' has been re          | gistered.                                          |                               |  |  |
| Use this site key in the HT | ML code your site serves to users. 😢 See client si | de integration                |  |  |
| OT COPY SITE KEY            | ()                                                 |                               |  |  |
| Use this secret key for co  | nmunication between your site and reCAPTCHA.       | 2 See server side integration |  |  |
| GO TO SETTINGS              | GO TO ANALYTICS                                    |                               |  |  |
|                             |                                                    |                               |  |  |
|                             |                                                    |                               |  |  |
|                             |                                                    |                               |  |  |
|                             |                                                    |                               |  |  |
|                             |                                                    |                               |  |  |
|                             |                                                    |                               |  |  |

### For new sites:

Go to: https://www.google.com/recaptcha/about

| F → C # google.com/recapitchu/sboot/<br>H Apps<br>Google reCAPTCHA | 양 ☆ 🎓 🛛 📚 :<br>v3 Admin Console<br>v3 Documentation Get Started with Enterprise                                                                                                    |
|--------------------------------------------------------------------|----------------------------------------------------------------------------------------------------|
| reCAPTCHA                                                          | VINAT IS RECAPTCHAS<br>reCAPTCHA protects your website<br>from fraud and abuse without creating<br>friction.<br>reCAPTCHA uses an advanced risk analysis engine and adaptive challenges to<br>keep malicious software from engaging in abusive activities on your website.<br>Meanwhile, legitimate users will be able to logit, make purchases, view pages, or<br>create accounts and fake users will be blocked.<br>Watch video |
| The reCAPTCHA Ø<br>Advantage                                       | Proven<br>reCAPTCHA has been at the forefront of bot mitigation for over a decade and actively<br>protects data for our network of five million sites.                                                                                                    |

#### Click on "v3 Admin Console" and login with Google account

#### Click on configuration button

| Google reCAPICHA | 2 Checkbox test2 * Tou have 2 elles  |                       |                                 |                       | + 🖚 ±      |
|------------------|--------------------------------------|-----------------------|---------------------------------|-----------------------|------------|
| Tot              | tal verifications Suspicious request | s                     |                                 | 7 days from +         | 2022-05-02 |
|                  | Requests passed 6 failed             |                       | Average Score ()                |                       |            |
|                  |                                      | ▲ teo data to display |                                 | A No darta to display |            |
|                  |                                      |                       |                                 |                       |            |
|                  | Sessions completed                   |                       | Average Response Time (seconds) |                       |            |
|                  |                                      | A to data to depare   |                                 | No data to direttari  |            |
|                  |                                      |                       |                                 |                       |            |

## Expand the reCAPTCHA keys section

| glei | recapicha                                                                                             |
|------|----------------------------------------------------------------------------------------------------|
| -    | Settings                                                                                              |
|      |                                                                                                    |
|      | Label 🕐                                                                                               |
|      | test2                                                                                                 |
|      |                                                                                                    |
|      | reCAPTCHA type: v2 Checkbox                                                                           |
| 1    | reCAPTCHA keys                                                                                        |
|      | Use this site key in the HTML code your site serves to users. 👔 See client side integration           |
|      |                                                                                                    |
|      |                                                                                                    |
|      | Use this secret key for communication between your site and reCAPTCHA. 12 See server side integration |
|      | COPY SECRET XEY                                                                                       |
|      |                                                                                                    |
|      |                                                                                                    |
|      | Domains (i)                                                                                           |
|      | X                                                                                                    |
|      | + Add a domain, e.g. example.com                                                                      |
|      | Owners                                                                                                |
|      | X                                                                                                    |
|      | Enter email addresses                                                                                 |
|      | Security Preference                                                                                   |
|      |                                                                                                    |
|      |                                                                                                    |

Copy the Site & Secret keys